## 『求人検索NAVI』利用マニュアル(麻布大学)

◆「求人検索NAVI」は、次のことができる本学の就職支援システムです。

■ 本学に届く求人票(企業概要・説明会情報含む)が、いつでも検索・閲覧できます。

■ マイスケジュールの管理やお気に入りの求人を登録(マイ求人)することができます。

- インターンシップ情報を検索・閲覧できます。
- 各種セミナーなど進路支援行事や個人面談の予約ができます。
- ■キャリア・就職支援課からのお知らせや就職活動に役立つ情報を閲覧することができます。

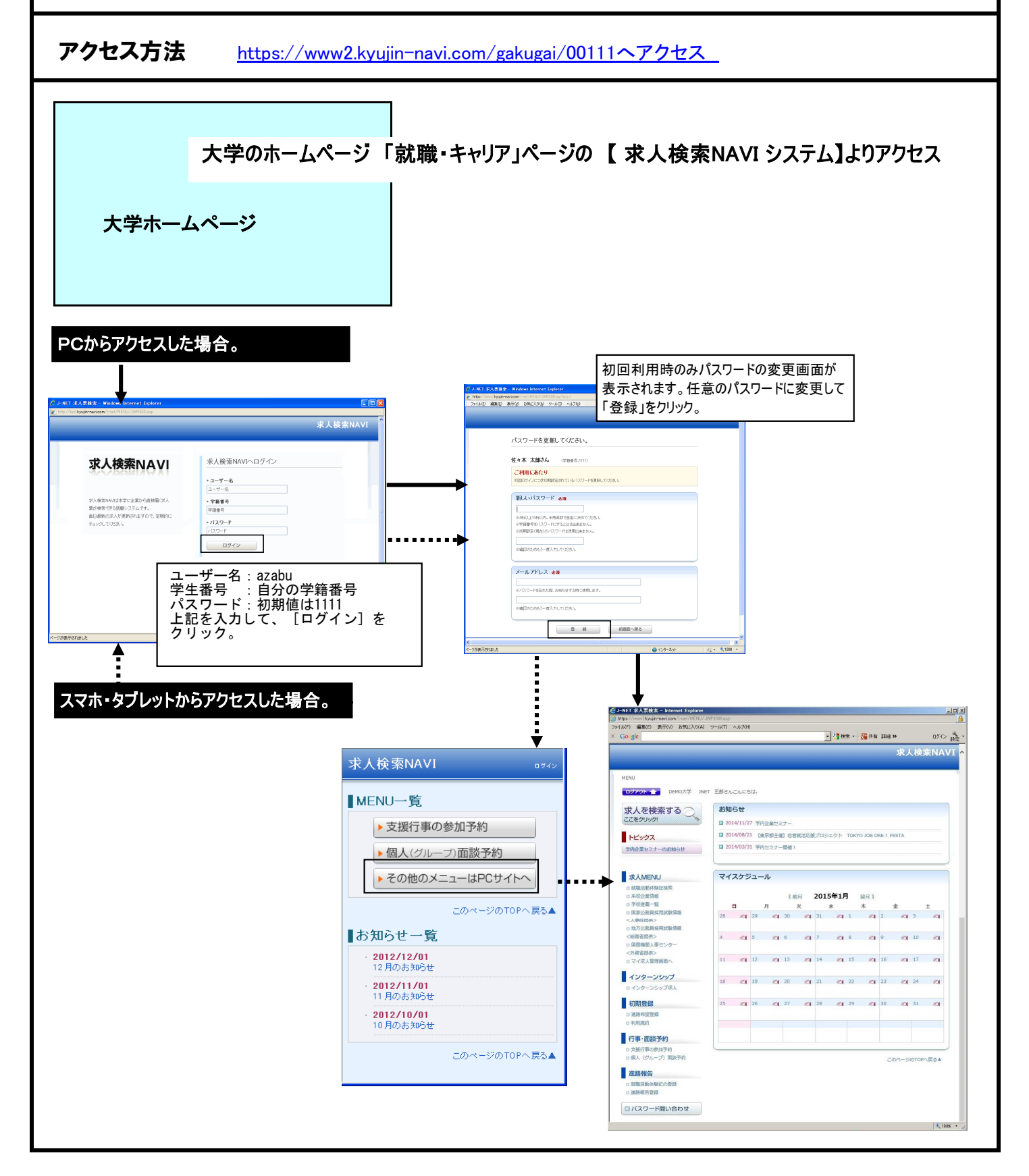

## ■ 求人票の検索・閲覧 <<2019年卒向けの求人票は 2018年3月1日 より公開!>>

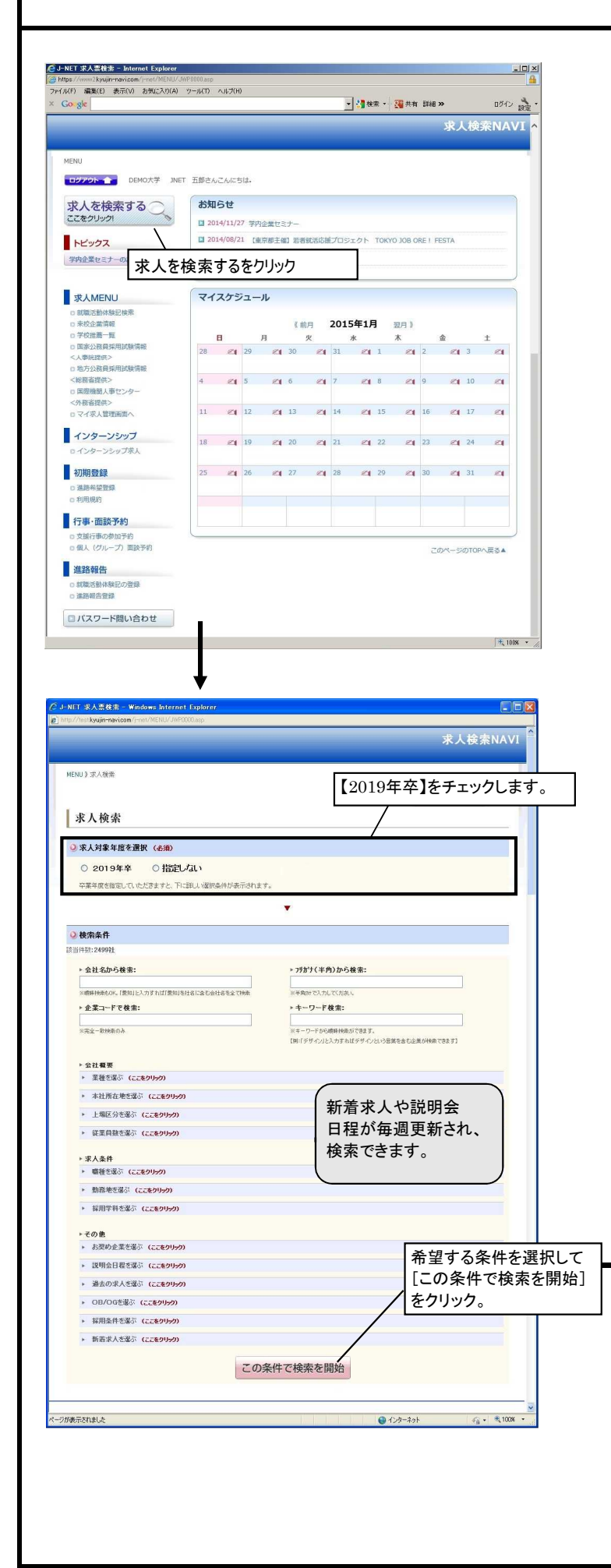

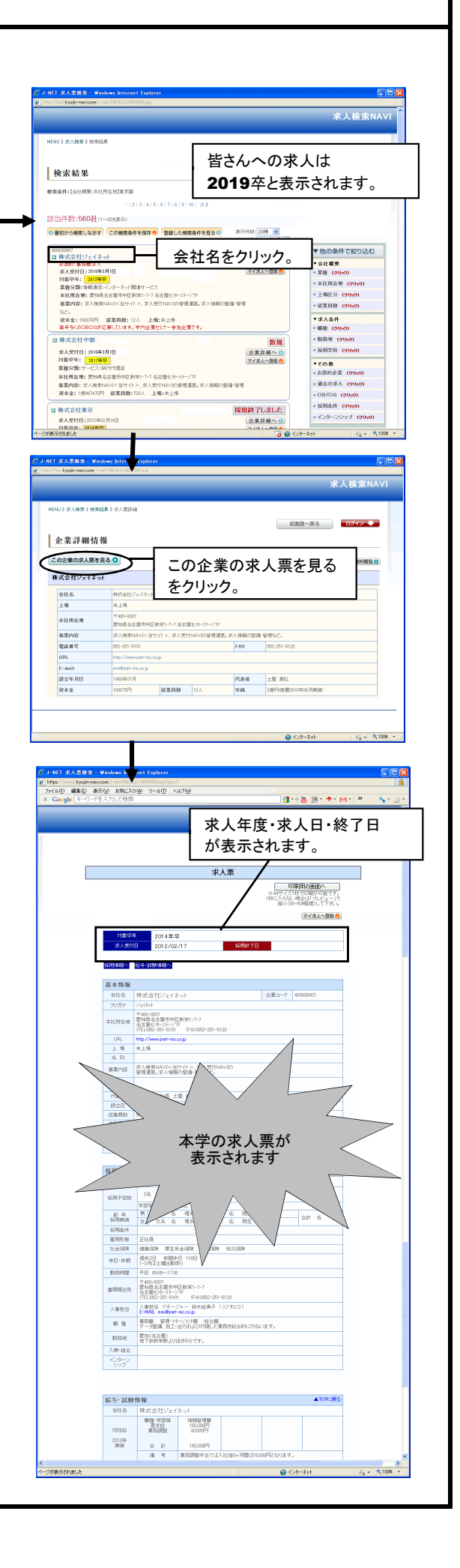

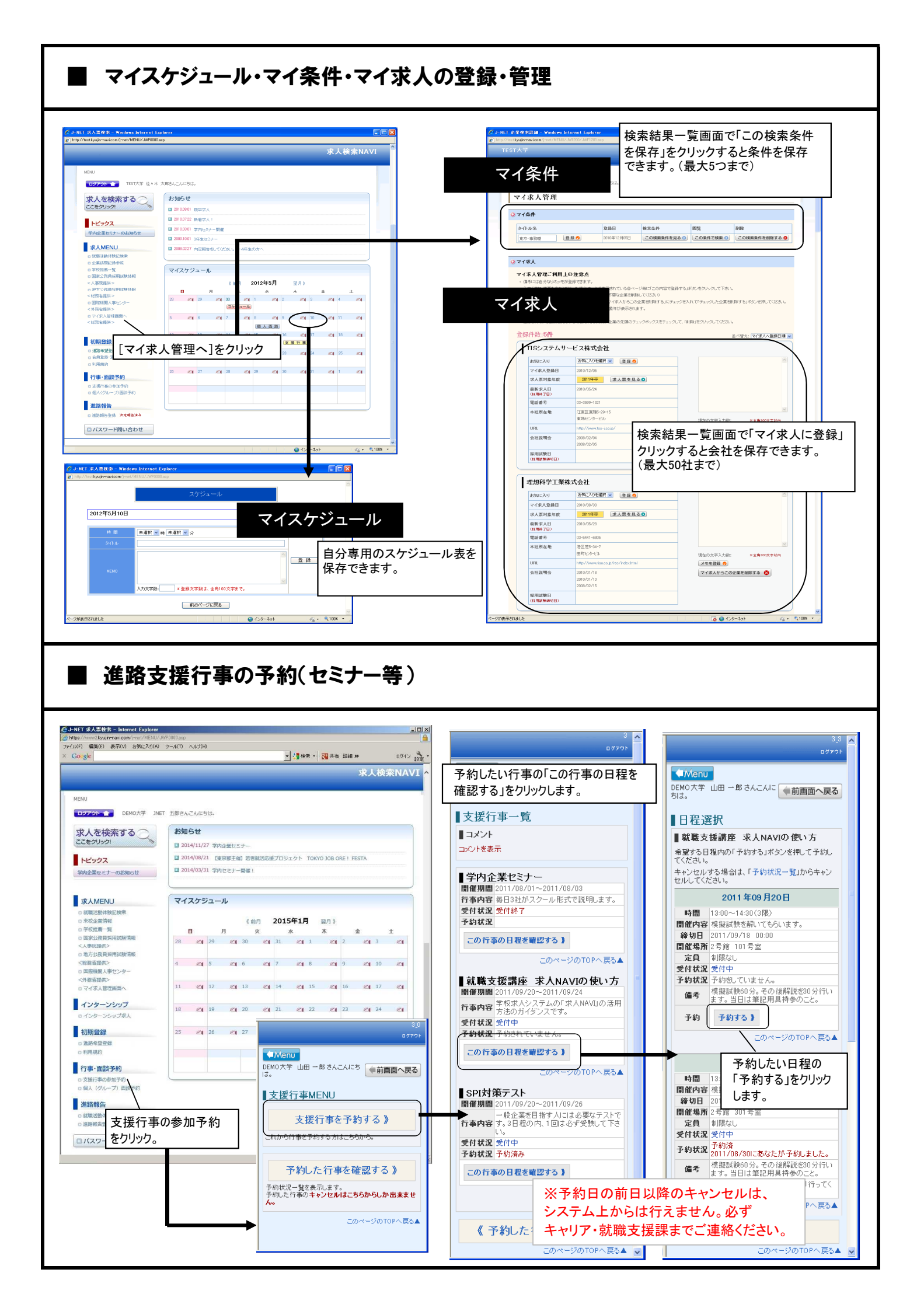

## ┃ インターンシップ情報の検索・閲覧

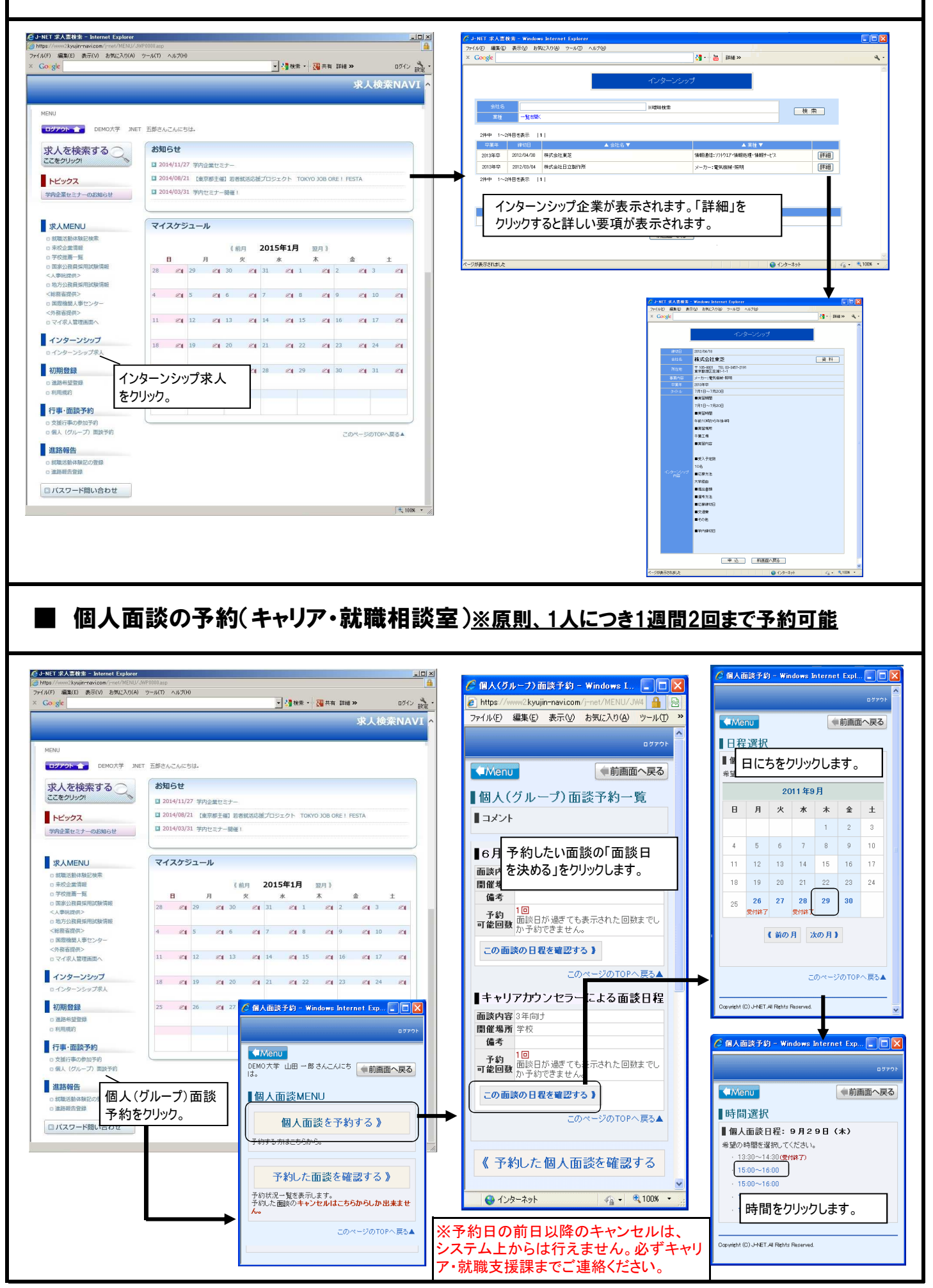